# การลาและอนุญาตการลาในระบบ DPIS (ฉบับเข้าใจง่าย ไม่กี่คลิก!)

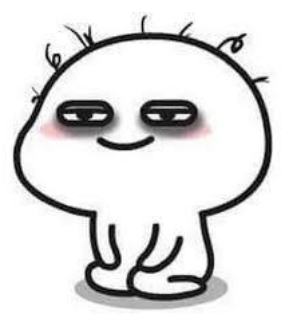

ลาพักผ่อน

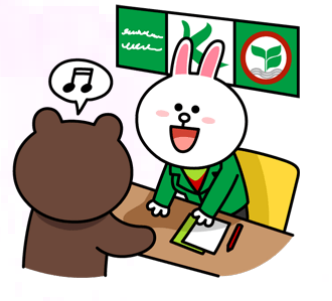

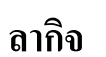

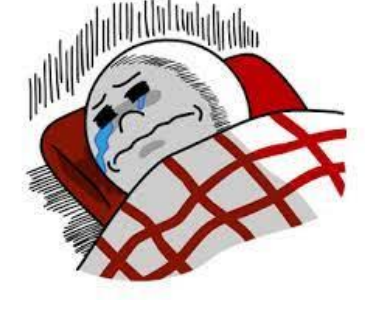

ลาป่วย

ให้ใช้การลาในระบบ DPIS อย่างเป็นทางการได้แล้ววันนี้

# การยื่นขออนุญาต<u>ลาป่วย</u> และ<u>ลากิจส่วนตัว</u>

#### <u>1. เข้าระบบ DPIS เลือกเมนู ข้อมูลบุคคล > P06 > P 0601</u>

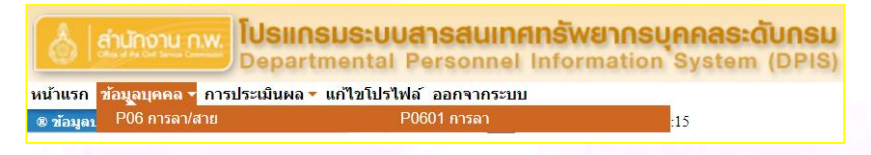

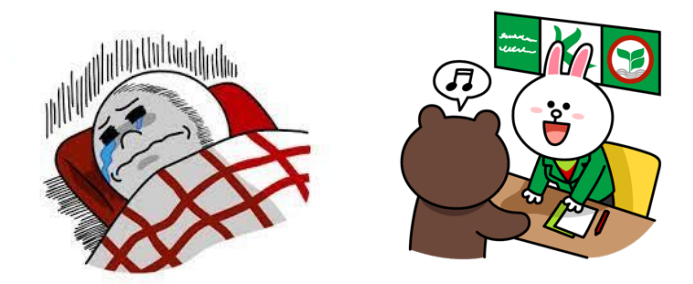

#### <u>2. กรอกข้อมูลให้ครบถ้วน และกดบันทึก</u>

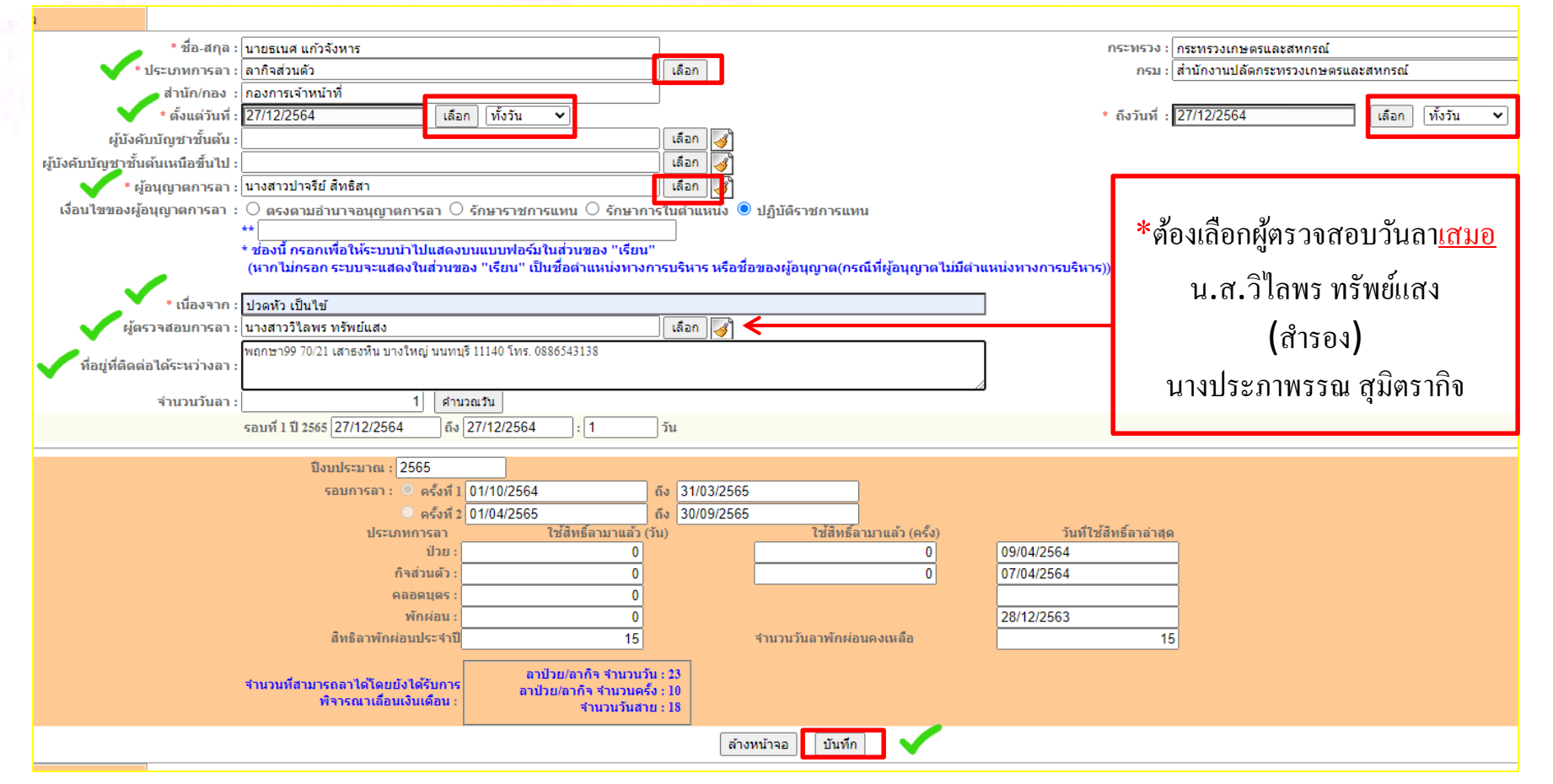

# การยื่นขออนุญาต<mark>ลาพักผ่อน</mark>

#### <u>1. เข้าระบบ DPIS เลือกเมนู ข้อมูลบุคคล > P06 > P 0601</u>

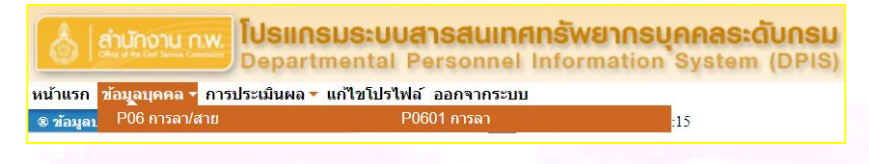

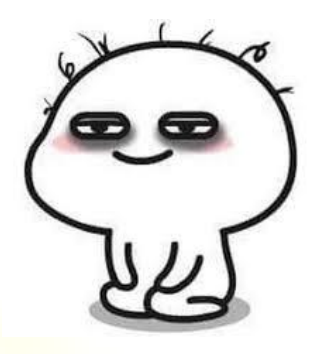

#### <u>2. กรอกข้อมูลให้ครบถ้วน และกดบันทึก</u>

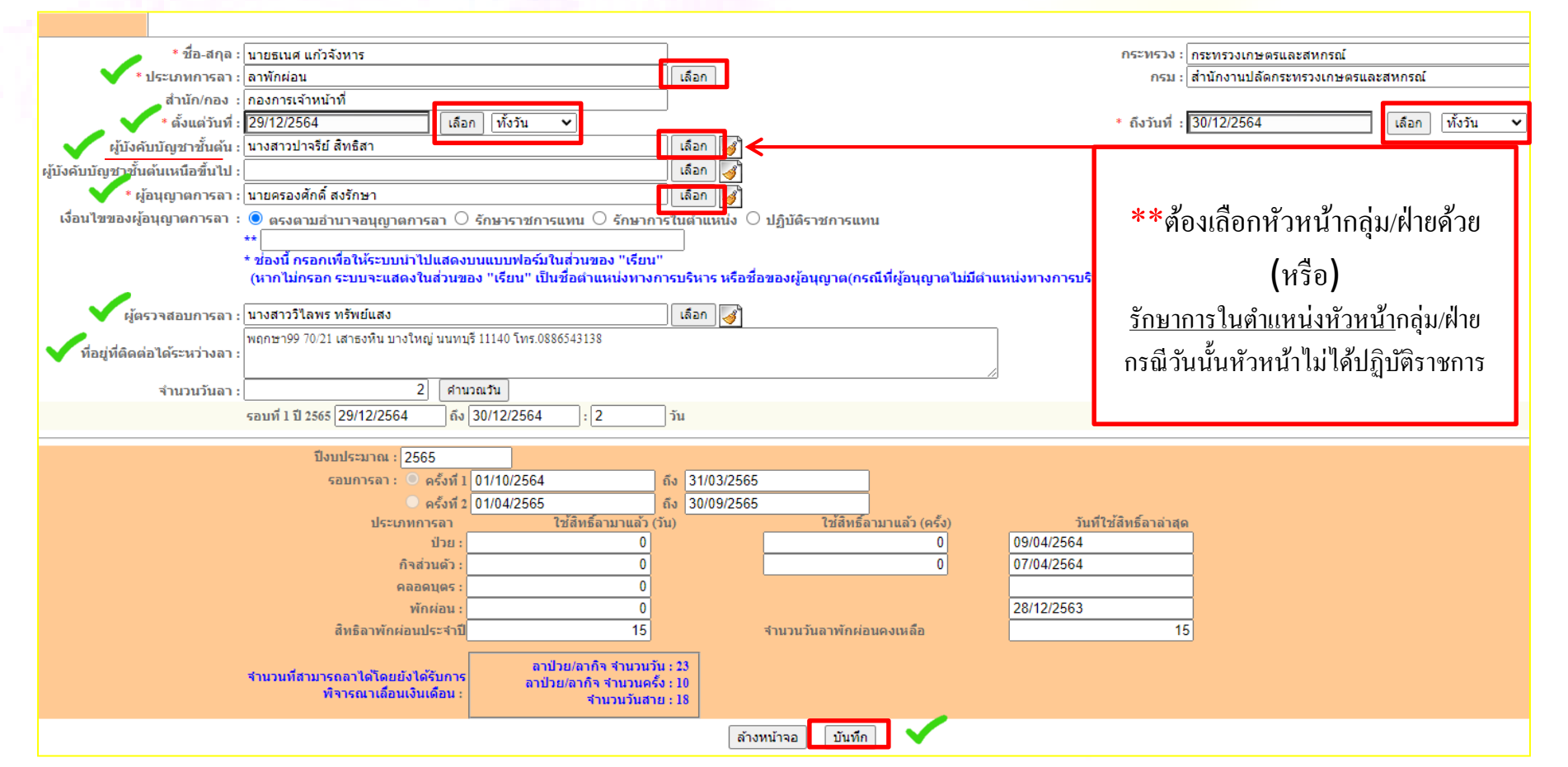

## วิธีการ<mark>ติดตาม</mark>การอนุญาตการลาในระบบ DPIS

<u>1. การขออนุญาตลาจะปรากฏด้านล่างสุดทันที เมื่อกดบันทึก (หรือ)</u>

<u>2. เข้าระบบ DPIS เลือกเมนู ข้อมูลบุคคล > P06 > P 0601</u>

 เป็รแกรมระบบสารสนเทศกรัพยากรบุคคลระดับกรม

 เป็รแกรมระบบสารสนเทศกรัพยากรบุคคลระดับกรม

 Departmental Personnel Information System (DPIS)

 หน้าแรก ช้อนูลบุคคล การประเมินผล - แก้ไขโปรไฟล์ ออกจากระบบ

 ช ช้อนูลบุคคล - การประเมินผล - แก้ไขโปรไฟล์ ออกจากระบบ

 9 ช้อนูลบุคคล - การประเมินผล - แก้ไขโปรไฟล์ ออกจากระบบ

| •  | * สามารถเรียงลำดับได้, ↓เรียงจากมากไปน้อย , ↑ เรียงจากน้อยไปมาก<br>ลาป่วยลากิจส่วนตัวลาพักผ่อน [*] ขอยกเลิกใบลาหลังจากได้รับอนุญาตแล้ว , [**] ขอเปลี่ยนแปลงวันลาหลังจากได้รับอนุญาตแล้ว 📝ให้ความเห็น |                 |                    |               |                          |                 |             |            |         |                       |                           |         |                   |                                        |         |       |
|----|----------------------------------------------------------------------------------------------------|-----------------|--------------------|---------------|--------------------------|-----------------|-------------|------------|---------|-----------------------|---------------------------|---------|-------------------|----------------------------------------|---------|-------|
|    | พบ⊉0601 การลาทั้งสิ้น 2 รายการ                                                                                                    |                 |                    |               |                          |                 |             |            |         |                       |                           |         |                   |                                        |         |       |
| ล่ | ่ำดับที่                                                                                                    | * ประเภทบุคลากร | * ชื่อ-สกุด        | * ประเภทการลา | *วันที่ส่ง<br>ใบลา       | ↓ ตั้งแต่วันที่ | * ถึงวันที่ | * จำนวนวัน | ตรวจสอบ | ความเห็น<br>(ชั้นต้น) | ความเห็น<br>(เหนือขึ้นไป) | *อนุญาต | ชื่อผู้<br>อนุญาต | ยกเลิก/<br>ยกเลิก เปลี่ยนแปลง<br>วันลา | เรียกดู | แก้ไข |
|    | 1                                                                                                    | พนักงานราชการ   | นายธเนศ แก้วจังหาร | ลาพักผ่อน     | 23/12/2564<br>(11:40 AM) | 29/12/2564      | 30/12/2564  | 2          |         |                       |                           | -       | ครองศักดิ์        | <b>—</b>                               | 8       | ø     |
| V  | 2                                                                                                    | พนักงานราชการ   | นายธเนศ แก้วจังหาร | ลากิจส่วนตัว  | 23/12/2564<br>(11:22 AM) | 27/12/2564      | 27/12/2564  | 1          |         |                       |                           | -       | ปาจรีย์           |                                        | 8       | ø     |
|    |                                                                                                    |                 |                    |               |                          |                 |             |            |         |                       |                           |         |                   |                                        |         |       |

หากได้รับการ<u>อนุญาตแล้ว</u> รายการดังภาพ<u>ด้านบน</u>จะหายไป (เฉพาะรายการที่ได้รับการอนุญาตแล้ว) และให้ตรวจสอบได้ที่ เมนู หน้าแรก > การลา

| หน้าแรก ข้อมูลบุคคล ∽ การประเมินผล ∽ แก้ไขโปรไฟล์ ออกจากระบบ     |                                  |                       |                                      |         |                                   |                 |                    |  |  |  |  |
|------------------------------------------------------------------|----------------------------------|-----------------------|--------------------------------------|---------|-----------------------------------|-----------------|--------------------|--|--|--|--|
| Release 5.2.1.49     19 ▲ online     ? Date: 23/12/2564 12:02:29 |                                  |                       |                                      |         |                                   |                 |                    |  |  |  |  |
|                                                                  |                                  |                       |                                      |         |                                   |                 |                    |  |  |  |  |
| รายละเอียดข้าราชการ/ลูกจ่                                        | รายละเอียดข้าราชการ/ลูกจ้างประจำ |                       |                                      |         |                                   |                 |                    |  |  |  |  |
| ข้อมูลบุคคล                                                      | ข้อมูลบุคคล 🛽 🕲 ช้อมลูการลา      |                       |                                      |         |                                   |                 |                    |  |  |  |  |
| ข้อมูลทั่วไป                                                     |                                  |                       |                                      |         |                                   |                 |                    |  |  |  |  |
| การดำรงตำแหน่ง                                                   |                                  |                       | ชื่อ-สกุล : นายธเนศ แก้วจังหาร       | เลว     | ประจำตัวประชาชน : 11002003        | 23498           |                    |  |  |  |  |
| เงิน                                                             |                                  |                       |                                      |         |                                   |                 |                    |  |  |  |  |
| สลิปเงินเดือน                                                    | * สามาร                          | รถเรียงลำดับได้, ↓เรี | ยงจากมากไปน้อย , ↑ เรียงจากน้อยไปมาก |         |                                   |                 |                    |  |  |  |  |
| การศึกษา                                                         |                                  |                       |                                      | พบข้อมู | <i>เ</i> ลการลาทั้งสิ้น 45 รายการ |                 |                    |  |  |  |  |
| การอบรม/ดูงาน/สัมมนา                                             | ลำดั                             | ับที                  | ประเภทการลา                          |         | <b>↓ตั้งแต่วันที</b> ่            | *ดึงวันที่      | *จำนวนวัน          |  |  |  |  |
| ความสามารถพิเศษ                                                  |                                  |                       |                                      |         |                                   |                 |                    |  |  |  |  |
| ความเชี่ยวชาญพิเศษ                                               | 4:                               | 5 ลากิจส่วนตัว        |                                      |         | 27 ธันวาคม 2564                   | 27 ธันวาคม 2564 | 1                  |  |  |  |  |
| ทายาทผู้รับผลประโยชน์                                            | 4                                | 4 ลาป่วย              |                                      |         | 09 เมษายน 2564                    | 09 เมษายน 2564  | 1                  |  |  |  |  |
| การอาศึกษาต่อ                                                    | 41                               | 3 ลากิจส่วนตัว        |                                      |         | 07 เมษายน 2564                    | 07 เมษายน 2564  | 0.5 (ครึ่งวันบ่าย) |  |  |  |  |
| การลา                                                            | 42                               | 2 ลาป่วย              |                                      |         | 22 มีนาคม 2564                    | 22 มีนาคม 2564  | 1                  |  |  |  |  |
| aju na mean                                                      | 4                                | 1 ລາໜັກຜ່ວນ           |                                      |         | 28 สับวาคม 2563                   | 28 สับวาคม 2563 | 1                  |  |  |  |  |

## กรณีการยกเลิก หรือเปลี่ยนแปลงวันลา

### 1. การยกเลิกหรือเปลี่ยนแปลงวันลา ที่ยังไม่ได้รับการอนุญาต สามารถกดยกเลิกได้ทันที

| ตาป้วย 🗾 ลากิจส่วนตัว 🗾 ลาพักผ่อน [*] ขอยกเลิกใบลาหลังจากใต้รับอนุญาตแล้ว , [**] ขอเปลี่ยนแปลงวันลาหลังจากใต้รับอนุญาตแล้ว 📝ให้ดวามเห็น |                   |                    |               |                          |                 |            |          |          |                       |                           |         |                   |        |                                 |         |       |
|----------------------------------------------------------------------------------------------------|-------------------|--------------------|---------------|--------------------------|-----------------|------------|----------|----------|-----------------------|---------------------------|---------|-------------------|--------|---------------------------------|---------|-------|
| พบP0601 การลาทั้งสั้น 3 รายการ                                                                                                    |                   |                    |               |                          |                 |            |          |          |                       |                           |         |                   |        |                                 |         |       |
| ต่าตับ                                                                                                    | ที่ ประเภทบุคลากร | ขีอ-สกุด           | * ประเภทการดา | วันที่ส่ง<br>ในดา        | ง ตั้งแต่วันที่ | ดีงวันที่  | *ำนวนวัน | ดรวจต่อบ | ความเห็น<br>(ชั้นตัน) | ความเห็น<br>(เหนือขึ้นไป) | *อนุญาต | ชื่อผู้<br>อนุญาต | ยกเล็ก | ยกเด็ก/<br>เปลี่ยนแปดง<br>วันดา | เรียกดู | แก้ไข |
| - 1                                                                                                    | พนักงานราชการ     | นายธเนศ แก้วจังหาร | ลาพักค่อน     | 23/12/2564<br>(13:24 PM) | 30/12/2564      | 30/12/2564 | 1        |          |                       |                           | -       | ครองศักดิ์        |        | -                               |         | 1     |
| 2                                                                                                    | พนักงานราชการ     | นายธเนศ แก้วจังหาร | ลาก็จส่วนตัว  | 23/12/2564<br>(13:24 PM) | 28/12/2564      | 29/12/2564 | 2        |          |                       |                           | -       | ปาจรีย์           |        |                                 |         | 1     |
| 3                                                                                                    | พนักงานรายการ     | นายธเนศ แก้วจังหาร | ลาป่วย        | 23/12/2564<br>(13:22 PM) | 14/12/2564      | 14/12/2564 | 1        |          |                       |                           |         | ปาจรีย์           |        |                                 |         | 1     |
|                                                                                                    |                   |                    |               |                          |                 |            |          |          |                       |                           |         |                   |        |                                 |         |       |

2. การยกเลิก หรือเปลี่ยนแปลงวันลา<u>ที่ได้รับการอนุญาตแล้ว</u>

2.1 เลือกเมนู ข้อมูลบุคคล > P06 > P0601

2.2 เลือกหัวข้อดังนี้ 1)โครงสร้างตามกฎหมาย 2)เฉพาะการลาของตนเอง 3)ประเภทบุคลากรและอนุญาตเลือก<u>ทั้งหมด</u> และกดค้นหา

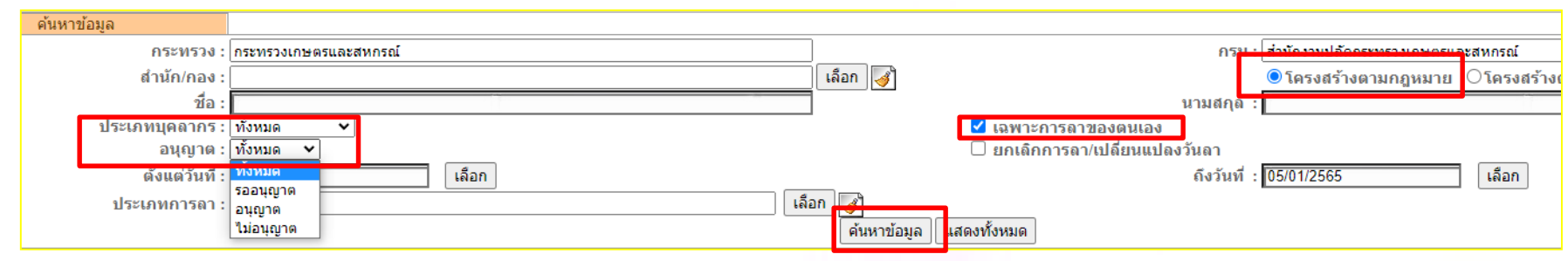

### 2.3 กดยกเลิกหรือเปลี่ยนแปลงวันลาที่ได้รับการอนุญาตแล้ว และต้องได้รับการอนุญาตตามกำขอ อีกครั้งหนึ่ง

| ลาป่วย 🔜 ลากิจส่วนตัว 🔜 ลาพักผ่อน [*] ขอยกเลิกใบลาหลังจากได้รับอนุญาตแล้ว , [**] ขอเปลี่ยนแปลงวันลาหลังจากได้รับอนุญาตแล้ว 📝ให้ความเห็น |                 |                    |               |                          |                 |             |            |         |                       |                           |         |                   |        |                                |         |       |
|----------------------------------------------------------------------------------------------------|-----------------|--------------------|---------------|--------------------------|-----------------|-------------|------------|---------|-----------------------|---------------------------|---------|-------------------|--------|--------------------------------|---------|-------|
| พบP0601 การลาทั้งสิ้น 3 รายการ                                                                                                    |                 |                    |               |                          |                 |             |            |         |                       |                           |         |                   |        |                                |         |       |
| สำดับที่                                                                                                    | * ประเภทบุคลากร | * ชื่อ-สกุด        | * ประเภทการลา | ้วันที่ส่ง<br>ใบลา       | ↓ ดั้งแต่วันที่ | * ถึงวันที่ | * จำนวนวัน | ตรวจสอบ | ความเห็น<br>(ชั้นดัน) | ความเห็น<br>(เหนือขึ้นไป) | *อนุญาต | ชื่อผู้<br>อนุญาต | ยกเลิก | ยกเดิก/<br>ปลี่ยนแปลง<br>วันลา | เรียกดู | แก้ไข |
| 1                                                                                                    | พนักงานราชการ   | นายธเนศ แก้วจังหาร | ลาพักผ่อน     | 23/12/2564<br>(13:24 PM) | 30/12/2564      | 30/12/2564  | 1          | ۲       | ٢                     |                           | ۲       | ครองศักดิ์        |        | Ξ.                             | 8       | Þ     |
| 2                                                                                                    | พนักงานราชการ   | นายธเนศ แก้วจังหาร | ลากิจส่วนตัว  | 23/12/2564<br>(13:24 PM) | 28/12/2564      | 29/12/2564  | 2          | ۲       |                       |                           | ۲       | ปาจรีย์           |        |                                | 8       | ø     |
| 3                                                                                                    | พนักงานราชการ   | นายธเนศ แก้วจังหาร | ลาป่วย        | 23/12/2564<br>(13:22 PM) | 14/12/2564      | 14/12/2564  | 1          | ۲       |                       |                           | ۲       | ปาจรีย์           |        | -                              | 8       | Þ     |
|                                                                                                    |                 |                    |               |                          |                 |             |            |         |                       |                           |         |                   |        |                                |         |       |

| <ul> <li>ตรงตามอำนาจอนุญาตการลา () รักษาราชการแทน () รักษาการในตำแหน่ง () ปฏิบัติราชการแทน</li> <li>เงืื่อนไขของผู้อนุญาตลา เลือกข้อไหนถึงจะ<u>ถูกต้อง</u><br/>และผู้มีอำนาจการพิจารณาอนุญาตการลาแต่ละประเภทคือใคร</li> </ul> |                                                                          |                        |  |  |  |  |  |  |
|----------------------------------------------------------------------------------------------------|--------------------------------------------------------------------------|------------------------|--|--|--|--|--|--|
| ประเภทการลา                                                                                                    | อำนาจการพิจารณา                                                          | หัวข้อที่เลือก         |  |  |  |  |  |  |
| 201001004                                                                                                    | 1. ผู้อำนวยการกองการเจ้าหน้าที่                                          | ตรงตามอำนาจอนุญาตการลา |  |  |  |  |  |  |
| ត ហោសឲារ                                                                                                    | 2. ผู้รักษาราชการแทน (ในวันนั้น)                                         | รักษาราชการแทน         |  |  |  |  |  |  |
| ลาป่วย / ลากิจส่วนตัว                                                                                                    | 1. หัวหน้ากลุ่ม/ฝ่าย                                                     | ปฏิบัติราชการแทน       |  |  |  |  |  |  |
| (ไม่เกิน 15 วัน)                                                                                                    | <ol> <li>รองหัวหน้ากลุ่ม/ฝ่าย(กรณีหัวหน้าไม่ได้ปฏิบัติราชการ)</li> </ol> | รักษาการในตำแหน่ง      |  |  |  |  |  |  |

### Work Flow การพิจารณาอนุญาตการลา

| ประเภทการลา                 | ผู้ยื่นลา              | ตรวจสอบวันลา                                                                                                    | ความเห็นผู้บังคับบัญชา<br>(ชั้นต้น) | ผู้อนุญาตการลา |
|-----------------------------|------------------------|----------------------------------------------------------------------------------------------------|-------------------------------------|----------------|
| ลาพัญเลง                    | ผชช. และ หน.กลุ่ม/ฝ่าย |                                                                                                    |                                     |                |
| ытипири                     | บุคลากรอื่น ๆ ของ กกจ. |                                                                                                    |                                     |                |
| ลางไวย / ลาอิจส่วงเต้า      | ผชช. และ หน.กลุ่ม/ฝ่าย |                                                                                                    |                                     |                |
| 9 I D 90 / 9 III 06 9 881 9 | บุคลากรอื่น ๆ ของ กกจ. | <ul> <li>Image: A set of the set of the</li></ul> |                                     |                |

\*\*การตรวจสอบใบลาจะมี 2 ช่วงเวลา คือ 1. ก่อนเที่ยง และ 2. ก่อนบ่าย 3 โมง ของทุกวัน

### การอนุญาตการลา (สำหรับผู้พิจารณาอนุญาตการลา)

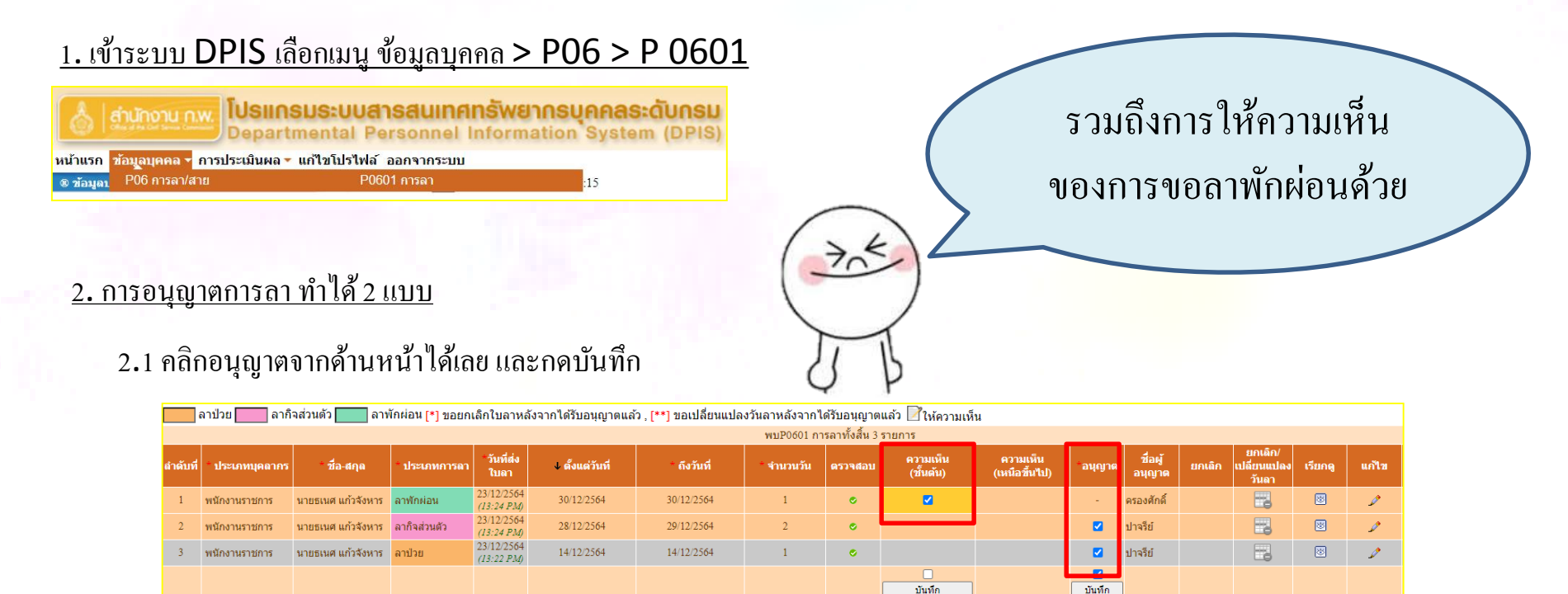

#### 2.2 เลือกแก้ไข สำหรับดูรายละเอียดอื่น ๆ และพิจารณาอนุญาต และกดบันทึก

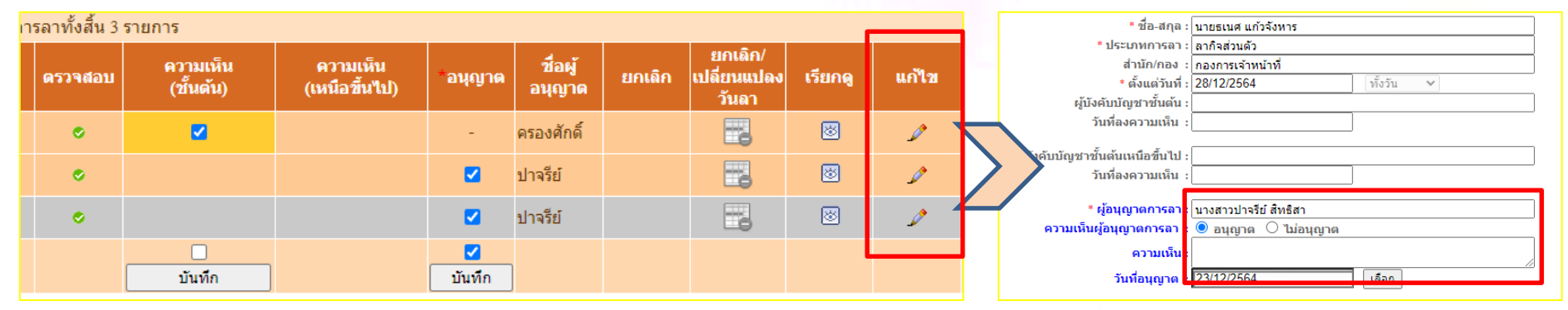